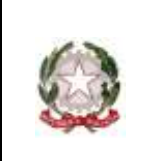

## ISTITUTO COMPRENSIVO STATALE di PONTE DI PIAVE

Scuola Infanzia – Primaria – Secondaria di 1° Grado

31047 PONTE DI PIAVE (TV) - <u>www.icpontedipiave.edu.it</u>

## **AREA TUTORE – PRENOTARE UN COLLOQUIO**

Per prenotare un colloquio dall'area tutore è sufficiente cliccare nel menù laterale in "Colloqui"

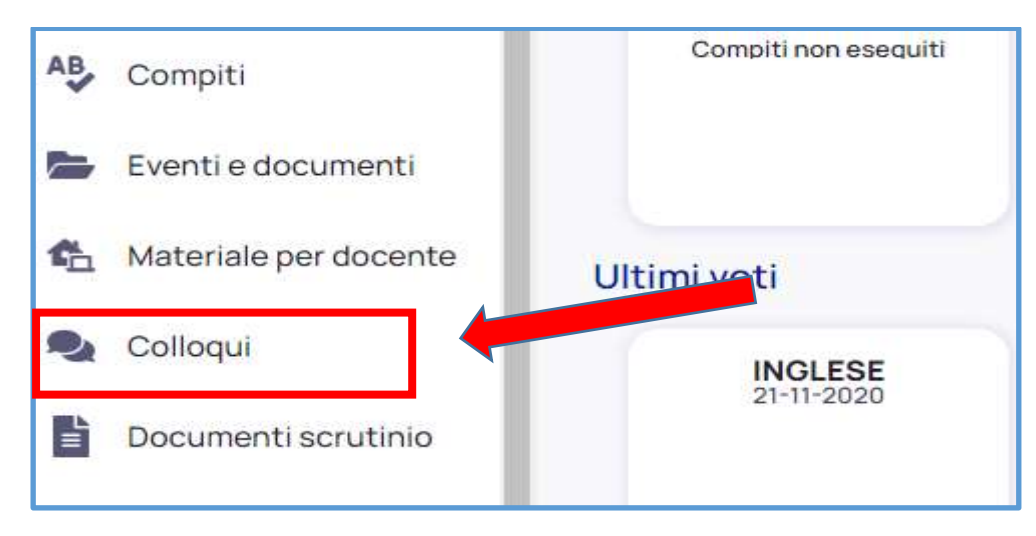

## 1. Cliccare su "Prenota un colloquio"

| P  | Voti                  | Colloqui prenotati                                     |          |  |
|----|-----------------------|--------------------------------------------------------|----------|--|
| 2  | Assenze               | Prenota un colloquio                                   |          |  |
| 23 | Note                  |                                                        |          |  |
| 3  | Argomenti di lezione  | Vedrai qui le tue prer                                 | Nessun c |  |
| ₽  | Compiti               | vesial dane tee prenerazioni attre per reenedan viggia |          |  |
| -  | Eventi e documenti    |                                                        |          |  |
| ъ  | Materiale per docente |                                                        |          |  |
| P. | Colloqui              |                                                        |          |  |

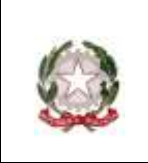

31047 PONTE DI PIAVE (TV) - www.icpontedipiave.edu.it

2. comparirà la lista dei docenti della classe. Cliccare sul rettangolo dove compare il nome dell'insegnante con il quale si desidera un colloquio

| Ŧ        | Voti                  | Nuovo colloquio                                       |  |
|----------|-----------------------|-------------------------------------------------------|--|
| <b>*</b> | Assenze               | G Indietro                                            |  |
| 2        | Note                  | Seleziona il docente con cui vuoi prenotare un collog |  |
| 8        | Arrementi di legione  | 3 - GRUPPO FRANCESE                                   |  |
|          | Argomenti di lezione  | DONATELLA                                             |  |
| AB.      | Compiti               | FRANCESE                                              |  |
| ~        | Compili               | 3B                                                    |  |
|          | Eventi e documenti    | FABIO                                                 |  |
|          |                       | TECNOLOGIA                                            |  |
| <b>G</b> | Materiale per docente | DONATELLA                                             |  |
|          | Colloqui              | FRANCESE                                              |  |
|          | oonoqui               | MARCO                                                 |  |
| ľ        | Documenti scrutinio   | MUSICA                                                |  |

3. In questo modo compariranno gli orari dei colloqui disponibili. Cliccare sull'orario che si vuole scegliere

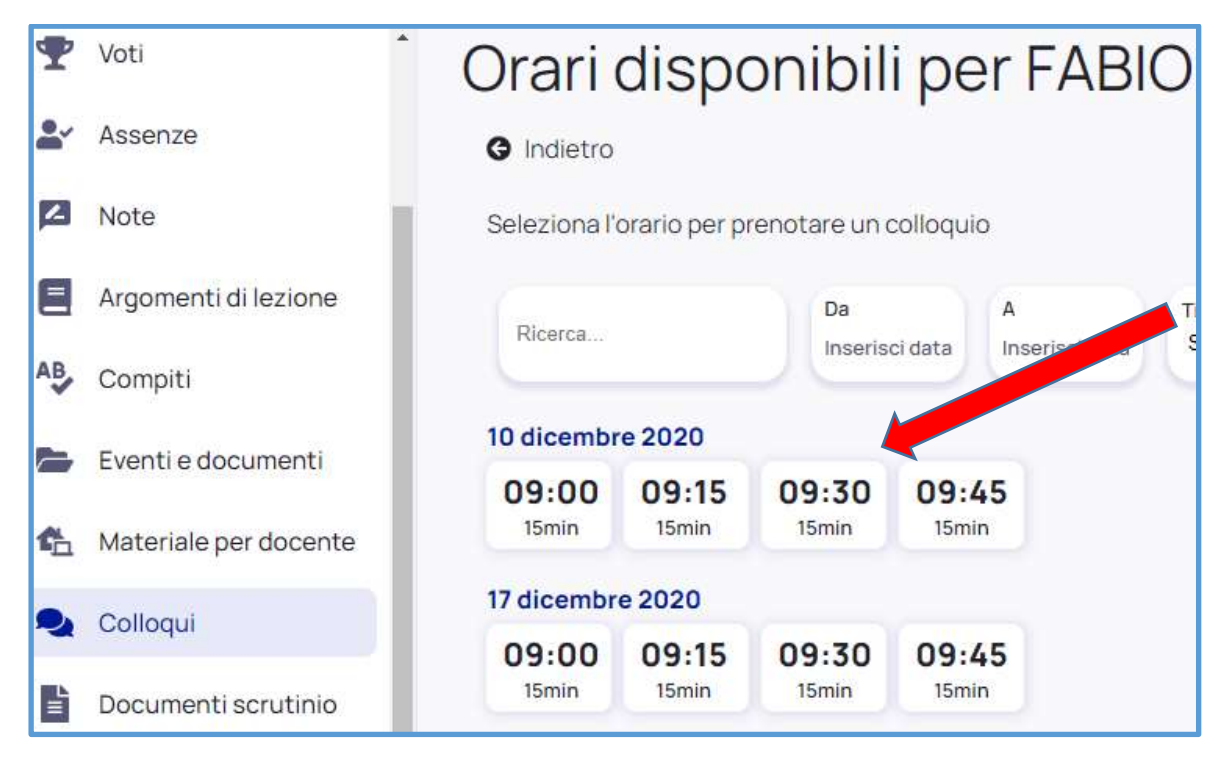

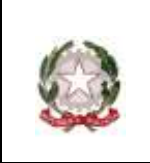

31047 PONTE DI PIAVE (TV) - <u>www.icpontedipiave.edu.it</u>

4. dare la "conferma" dell'orario scelto cliccando sul tasto "prenota". In questo modo al docente arriverà una mail di richiesta colloquio.

Se invece si vuole annullare la prenotazione, cliccare sul tasto "annulla".

| Confermi la prenotazione?                                          |  |  |  |  |
|--------------------------------------------------------------------|--|--|--|--|
| Vuoi prenotare il colloquio con FABIO dicembre 2020 alle<br>09:30? |  |  |  |  |
| Luogo                                                              |  |  |  |  |
| TELECONFERENZA - GMEET                                             |  |  |  |  |
| Tipologia                                                          |  |  |  |  |
| Colloquio individuale                                              |  |  |  |  |
|                                                                    |  |  |  |  |
| Annulla Prenota                                                    |  |  |  |  |